## Timbre wifi B30

Video manual

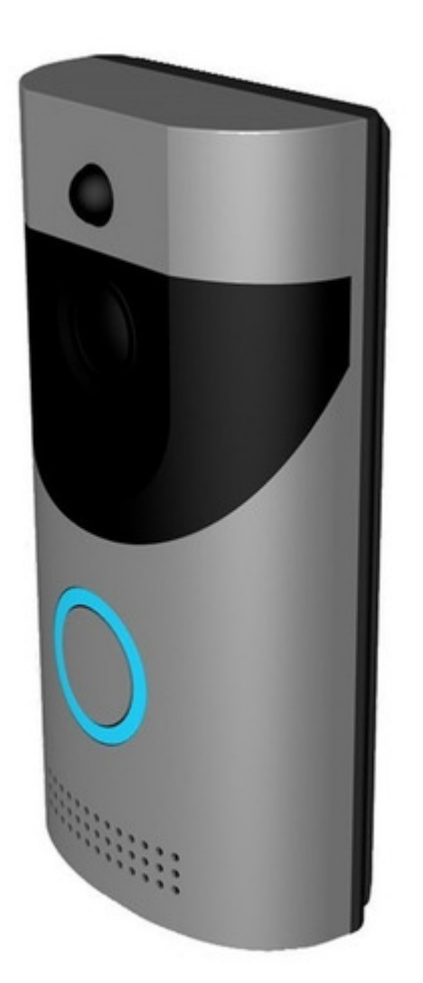

¿COMO CONECTO MI TIMBRE A LA CORRIENTE DIRECTA?

Para conectar tu timbre directo a la luz es necesario pelar la punta al eliminador para liberar los 2 cables de su interior, el timbre no tiene una polaridad especifica por lo que podrá conectar el cable rojo y blanco o negro al extremo que guste tal como se ve en la siguiente foto.

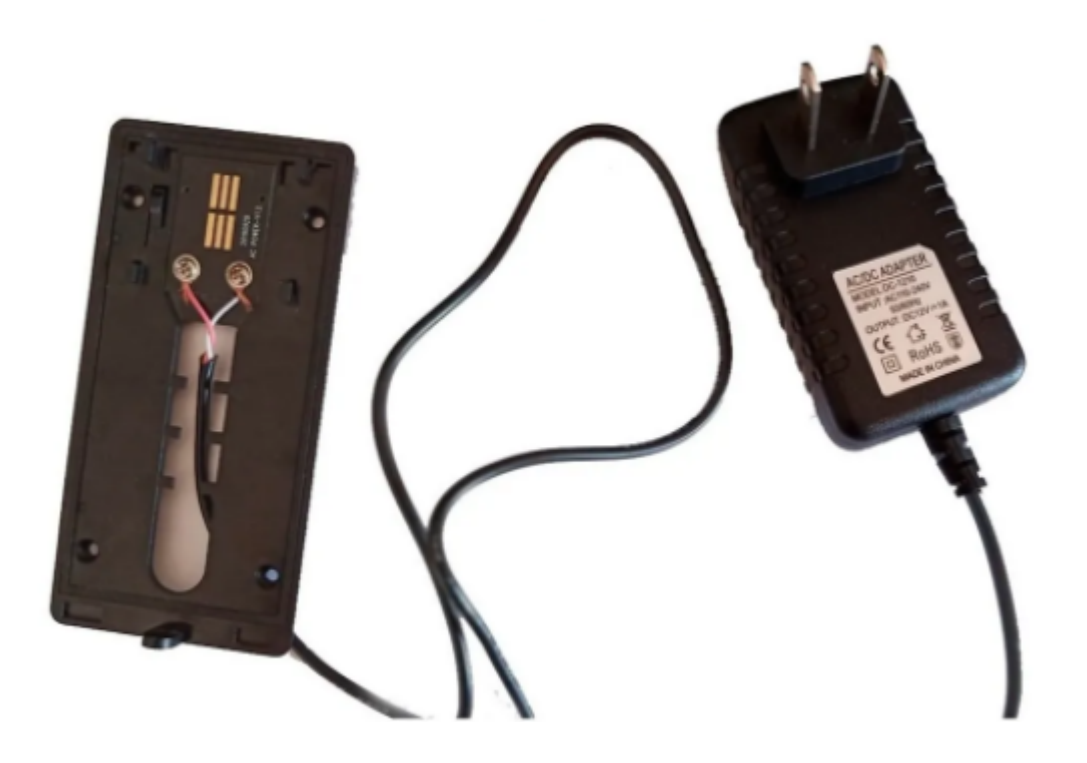

## **Configuración Básica**

1.- El primer paso para hacer funcionar el timbre es descargar la app «ANY HOME» esta app la puede encontrar directamente en su «Play Store o App store»

2.- Una vez teniendo la app descargada, ingresara a ella.

3.- Apagaremos los datos móviles del celular y activaremos nuestra red WIFI

NOTA: ES IMPORTANTE VERIFICAR QUE EL MODEM AL QUE SE ESTA CONECTANDO TIENE CONEXION DE BANDA 2.4 GHZ DE LO CONTRARIO SERA IMPOSIBLE USAR EL TIMBRE CON LA APP

4.-Dentro de la app seleccione el símbolo «+»

5.-Seleccione la opción «Configurar dispositivo»

6.-Espere a que el timbre diga el dialogo «paring» y confirmaremos usando la opción «si»

7.-debera confirmar que sus datos wifi sean correctos, tanto nombre del wifi como la contraseña

8.- Seleccionar «configuración del sonic»

9.- suba el volumen de su celular al máximo y déjelo cerca del timbre, el timbre se enlaza mediante ondas sonoras a su celular, por tanto es indispensable se cumpla con este paso al pie de la letra.

10. Automáticamente el timbre quedara emparejado con su celular, ya solo restara que ingrese al mismo para que pueda ver su cámara en tiempo real

## **PREGUNTAS FRECUENTES**